## ISTRUZIONI PER ACCEDERE ALLE FUNZIONALITA' DEL REGISTRO ELETTRONICO FUNZIONE COMPITI

Per utilizzare la funzione "Compiti" si può accedere al Registro Spaggiari sia con l'account iniziante per G (account Genitore che permette di utilizzare l'applicazione ClasseViva Famiglia scaricabile su Google Play) sia con quello iniziante per S (account Studente che permette di utilizzare la applicazione ClasseViva Studenti scaricabile su Google Play).

## ACCESSO DA INTERNET

Una volta fatto l'accesso ci si trova davanti il pannello seguente:

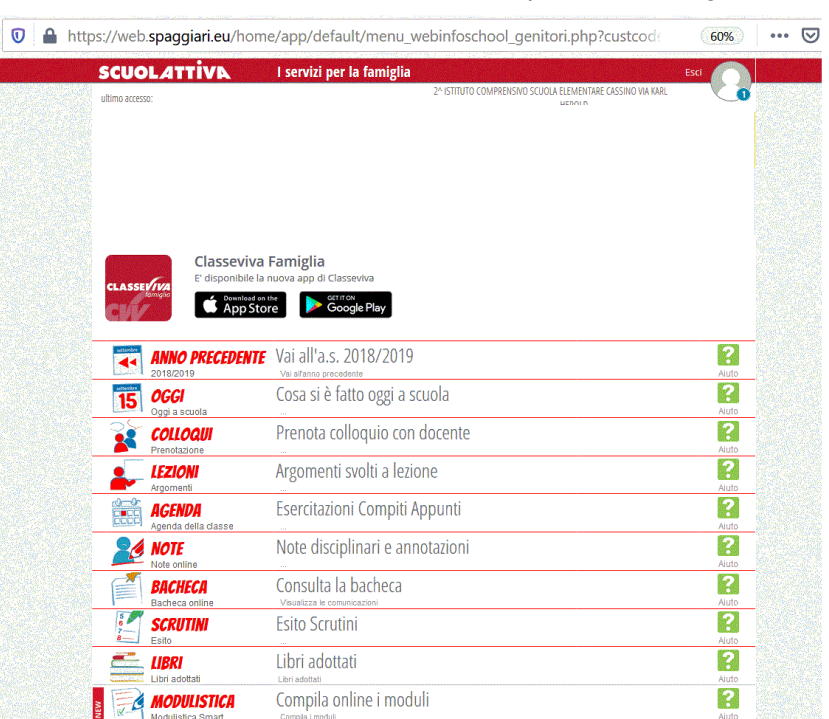

da qui si seleziona la funzione AGENDA

|                                                                                       | Argomenti                                                                                | Argomer                                                            | nti svolti a lezione                                                                 |                   |                 |           |
|---------------------------------------------------------------------------------------|------------------------------------------------------------------------------------------|--------------------------------------------------------------------|--------------------------------------------------------------------------------------|-------------------|-----------------|-----------|
| Novembre 201                                                                          | 9                                                                                        | M                                                                  | ese Settimana Giorno                                                                 |                   | Oggi 🕊          | < > »     |
| Lunedì                                                                                | Martedì                                                                                  | Mercoledì                                                          | Giovedì                                                                              | Venerdì           | Sabato          | Domenica  |
| Lun 28 Ott<br>(10:00 - 11:00)<br>INGLESE:<br>copiare e tradurre la<br>canzone pag.21- | Mar 29 Ott<br>(08:30 -<br>10:30)<br>: Storia.<br>Studiare da pag.23 a<br>(14:00 - 15:00) | Mer 30 Ott<br>(08:30 -<br>10:30)<br>Pag. 277<br>(MEMO)<br>(11:30 - | Gio 31 Ott<br>(08:30 -<br>10:30),                                                    | Ven 01 Nov        | Sab 02 Nov      | Dom 03 No |
|                                                                                       | studiare la<br>preposizione on per                                                       | 13:30)<br>_, Lettura<br>pagine 34-35                               | 11:30) Data ultima<br>Pag.04 Pag.05                                                  | a modifica: 31-10 | 0-2019 09:29:39 | D 10 N-   |
| (09:30 - 10:30)<br>/                                                                  | (08:30 -<br>10:30) ·<br>:: Storia.<br>Studiare pag. 26/27                                | (08:30 -<br>10:30)<br>Pag. 65<br>N.3-4-6                           | (08:30 -<br>10:30) ' Grammatica<br>pagine 28 / 29 /76/77                             | ven us Nov        | 290 60 400      | Dom TU No |
| PER VENERDI':<br>studiare pag. 201 i                                                  | (13:30 - 14:30).<br>/ INGLESE:<br>esercizio pag.24 n.13<br>sul libro da copiare e        | (11:30 -<br>13:30)1<br>- Scrittura<br>pagine 30-31                 | (10:30 -<br>11:30)<br>: Pag. 116-117.<br>Operazioni in colonna<br>(11:30 -<br>13:30) |                   |                 |           |
|                                                                                       |                                                                                          |                                                                    | ' Geografia                                                                          |                   |                 |           |

visualizzare la schermata che mostra il mese, l'intera settimana o la sola giornata indicata.

| 4 Nov - 10 Nov 2019           | 9                                              | Mese                                                     | Settimana Giorno                             |                 | Oggi           | « < >            |
|-------------------------------|------------------------------------------------|----------------------------------------------------------|----------------------------------------------|-----------------|----------------|------------------|
| Lun, 4 Noven                  | nbre Mar, 5 Novembr                            | e Mer, 6 Novembre                                        | Gio, 7 Novembre                              | Ven, 8 Novembre | ab, 9 Novembre | 0om, 10 Novembre |
| utto il giorno                |                                                |                                                          |                                              |                 |                |                  |
| 8:00                          |                                                |                                                          |                                              |                 |                |                  |
| 9:00<br>9:30 - 10:30<br>10:00 | 8:30 - 10:30<br>Storia. Studiare<br>pag. 26/27 | 8:30 - 10:30<br>- Pag. 65<br>N.3-4-6<br>Pag. 278 N.4-5 e | 8:30 - 10:30<br>Grammatica<br>pagine 28 / 29 |                 |                |                  |
| 10:30 - 11:30<br>             | DED                                            | 11:30 - 13:30                                            | 10:30 - 11:30                                |                 |                |                  |
| 12:00                         |                                                | Scrittura<br>pagine 30-31<br>.Grammatica                 | Geografia studiare<br>Pag. 166 e 168. I      |                 |                |                  |
|                               | 13:30 - 14:30                                  |                                                          |                                              |                 |                |                  |
| 14:00                         | al origer.                                     |                                                          |                                              |                 |                |                  |
|                               |                                                |                                                          |                                              |                 |                |                  |

Giovedì, 7 Novembre 2019

Mese Settimana Giorno

Oggi 🕊 🔇 🔪 📎

|                 | Giovedi, 7 Novembre 2019                                                                                         |   |
|-----------------|----------------------------------------------------------------------------------------------------|---|
| Tutto il giorno |                                                                                                    |   |
| 8:00            | 830-1020                                                                                                    | ^ |
| 9:00            | C', C' Grammatica pagine 28 / 29 /76/77 Lettura pagine 38 / 39 .Sul quaderno- Testo. Come trascorro la domenica. |   |
| 10:00           | 1030-1130                                                                                                    |   |
| 11:00           | t: Pag. 116-117. Operazioni in colonna con la prova.                                                             |   |
| 12:00           | n se reso<br>nº tra se se se se se se se se se se se se se                                                       |   |
| 13:00           |                                                                                                    |   |
|                 |                                                                                                    |   |

ACCESSO DA APPLICAZIONE SU DISPOSITIVO MOBILE

Dopo l'accesso con le credenziali compare la schermata seguente:

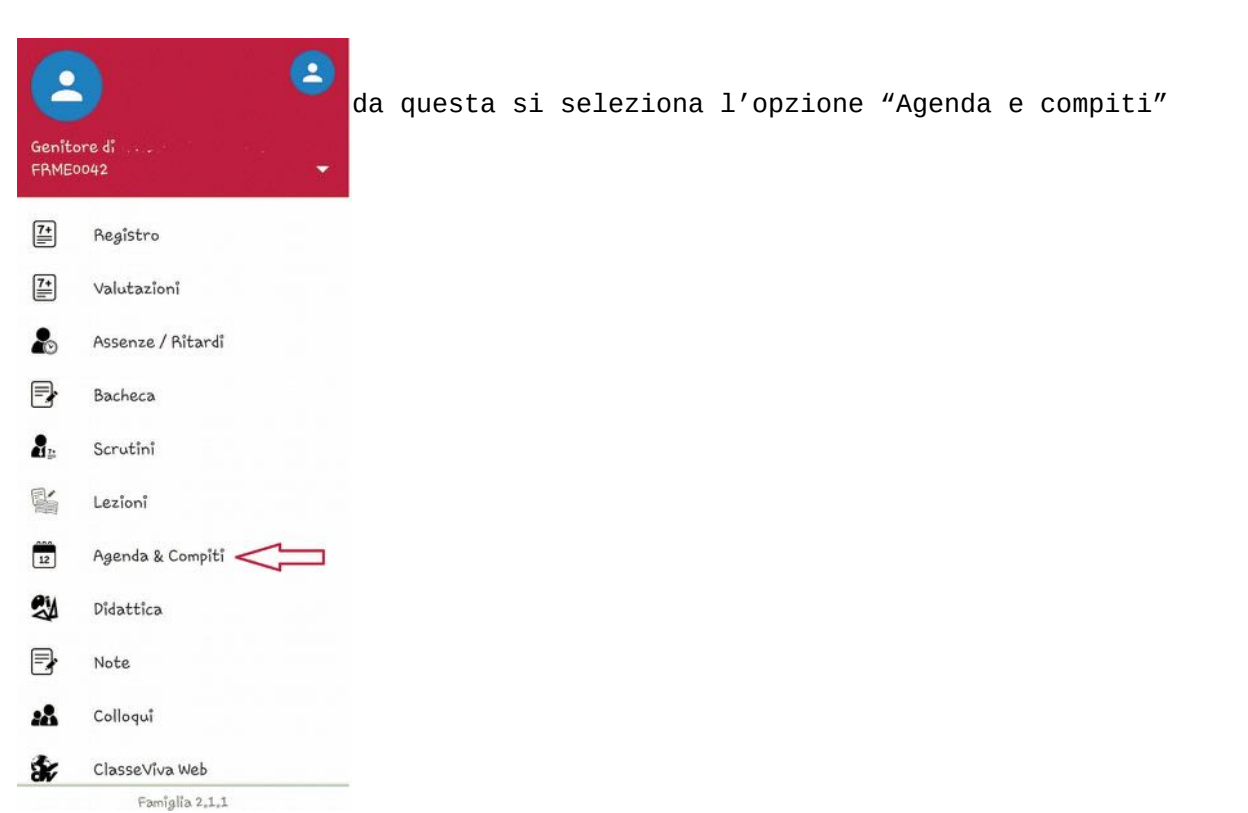

| ≡                       | Pan                          | orami                          | ica                          | CLAS                           | seviva                       |           |
|-------------------------|------------------------------|--------------------------------|------------------------------|--------------------------------|------------------------------|-----------|
| oved                    | 07 No                        | v 2019                         |                              |                                |                              |           |
| Lun<br>04               | Mar<br>05                    | <sup>Mer</sup>                 | Gio<br>07                    | Ven<br>08                      | Sab<br>09                    | Dom<br>10 |
| 4° ora<br>2 hh          | Geog<br>Lezio<br>risor       | e<br>arafia                    | aghi e                       | -<br>le relati                 | ive attiv                    | ità e     |
| END                     | A                            |                                |                              |                                |                              |           |
| 08:30<br>6/77<br>esto:  | - 10:30<br>Lettur<br>Come t  | 0) : Grə<br>a pagir<br>:rascor | immati<br>ne 38 /<br>ro la d | ca pagir<br>39 "Sul<br>omenica | ne 28 / 29<br>quaderni<br>1. | ) /<br>0- |
| 10:30<br>:olonn:        | – 11:30<br>a con la          | ) : Pag<br>a prova             | ), 116-                      | 117. Ope                       | erazioni                     | 'n        |
| 11:30                   | - 13:30                      | 0) : Geo                       | parafia                      | studiar                        | re Paa. I                    | 66 e.     |
| 168.1                   | aghi e                       | le attiv                       | vîtà e i                     | isorse                         | erag, 1                      | 006       |
| timo zo                 | atorna-                      | anto*A                         | dasso                        |                                |                              |           |
| 1:30<br>8. I  <br>no ag | - 13:30<br>aghi e<br>giornan | p) : Geo<br>le attiv           | ogratia<br>vità e 1<br>desso | isorse                         | re Pag, 1                    | 66        |